## 池融资产品操作手册

|                                         |                                          |                                                          | 1 -1 /-1        |                                                |                     |
|-----------------------------------------|------------------------------------------|----------------------------------------------------------|-----------------|------------------------------------------------|---------------------|
| <b>家</b> 行人。<br>「你们的你们的你们的你们的你们的你们的你们。" | (新人体验) GO>>>                             | 我要贷款                                                     | 贷款管理            | 提前还款                                           | ☆ 400667711<br>个人管理 |
| 线的待办(0)                                 |                                          |                                                          |                 |                                                | 更多                  |
|                                         |                                          |                                                          |                 |                                                |                     |
|                                         |                                          |                                                          |                 |                                                |                     |
| 授信申请是您申请领                               | 贷款的前提条件,一次授信成功,可                         | 在授信合同项下随时申请贷款!如有                                         | 有疑问,欢迎致电:025-66 |                                                | 200734              |
| 澎产只                                     |                                          |                                                          |                 | <b>立即由语</b> - 立                                | 即由法 立即由             |
| <i>т</i> ,                              |                                          |                                                          |                 | <u>⊻ №44 H</u>                                 | Mith III 77 Mode    |
| <b>池融资</b>                              | (熱)产品 省心贷                                |                                                          | 贴现易             |                                                |                     |
|                                         | .03%                                     | 日利率: 0.027%                                              | 37              | - 手续便捷/贝                                       | 1票即付                |
| ■ 期限:30/60<br>章 随借随还/无                  | )/90天等                                   | <ul> <li>期限:30/60/90/1507</li> <li>到期苏宁云商自动还款</li> </ul> |                 | <ul> <li>利率优惠/到则</li> <li>章 姜经理:186</li> </ul> | K迅速<br>52991054     |
|                                         |                                          |                                                          |                 |                                                | 油店                  |
|                                         | 业拉纽 进场洲副资产只                              |                                                          |                 |                                                |                     |
|                                         |                                          |                                                          |                 |                                                |                     |
|                                         |                                          |                                                          |                 |                                                |                     |
|                                         |                                          |                                                          |                 |                                                |                     |
|                                         |                                          |                                                          |                 |                                                |                     |
| (首页   您好:                               | La La La La La La La La La La La La La L | 4                                                        |                 | 帮助中心                                           | 露 4006677199        |
| i<br>宁供应链金融                             | 新人体验 GO>>>>                              |                                                          | 贷款管理            | 提前还款                                           | 个人管理。               |
| 的待办(0)                                  |                                          |                                                          |                 |                                                | 更多〉                 |
|                                         |                                          |                                                          |                 |                                                |                     |
|                                         |                                          |                                                          |                 |                                                |                     |
|                                         | 1 提示                                     |                                                          | ×               |                                                |                     |
|                                         |                                          |                                                          |                 |                                                |                     |
| 款产品                                     | 尊敬的用户您好,您                                | 图当前无有效授信,还不具备贷                                           | 款申请资格!          | 立即申请 立即                                        | 申请 立即申请             |
| 池融资                                     | <b>**</b>                                | 申请授信                                                     | 易               |                                                |                     |
|                                         |                                          | 上土业 拉钮                                                   | ( ) ) 赵信山建五     |                                                |                     |

 尊敬的用户您好,您当前无有效授信,还不具备贷款申请资格!
 立即申请 立即申请 立即申请 了

 ● 申请授信
 点击此按钮,进入授信申请 页面

 ● 「」 和率:0.03%
 ● 日利率:0.027%

 ● 開講院:30/60/90天等
 ● 用第:20/60/90/150天等

 ● 開講随还/元子续要
 ● 則斯宁云商自动还款

 ● 立即申请
 ① 印申请

## ¥

| 我的待办 | 授信申请   企业信息 |                       | 版回>                  |
|------|-------------|-----------------------|----------------------|
| 我的授信 | 公司全称:       | ( <b>1</b> )公司        |                      |
| 结算账户 | 公司成立日期:     | 2001-03-07            |                      |
| 修改密码 | 注册资本:       | 5000 $ abla ar{\pi} $ |                      |
|      | 公司类型:       | 生产贸易型 -               |                      |
|      | 公司所属行业:     | - 社发和零售 -             |                      |
|      | 公司规模:       | 中型企业                  |                      |
|      |             | 查看公司规模对照表 🎁           |                      |
|      | 企业证书信息      |                       |                      |
|      | 10 H. L B   |                       |                      |
|      | "犹豫卡亏:      | 6456145615156161      |                      |
|      | 营业执照号:      | 126122232612622       |                      |
|      | 组织机构代码:     | 45213564-2            |                      |
|      | 税务登记号:      | 5846514564564         |                      |
|      | 企业联系方式      |                       |                      |
|      | 企业邮箱:       | .com                  |                      |
|      | 法定地址:       |                       |                      |
|      | 企业详细地址:     |                       |                      |
|      | 邮编:         | 250000                |                      |
|      | 金业注入.       |                       |                      |
|      | 企业法人身份证号。   |                       |                      |
|      | 太山社人由迁.     |                       |                      |
|      | 近亚语八电话:     | 025-00990099          |                      |
|      | 近亚联款电话:     | 18651660692           | 资料、占击此按钮、进入下——页面     |
|      |             | 下一步                   | жан маралала жуун жа |
|      |             |                       |                      |
|      |             |                       |                      |
|      |             | ¥                     |                      |
|      |             | V                     |                      |

| 我的待办               | 新增结算账户(该账户为接受贷款) | 账户,为保证及时收款,请务必保持该账户的唯        | ■一性和准确性)                         |                    |               | 返回 >    |
|--------------------|------------------|------------------------------|----------------------------------|--------------------|---------------|---------|
| 我的授信               | 开户银行:            | 北京银行                         | v                                |                    |               |         |
| 结算账户               | 结算账号:            | 654214523654523              |                                  |                    |               |         |
| 1/2 3/7537ED       |                  | 6542 1452 3654 523           |                                  |                    |               |         |
| 修成窑阳               | 账户名称:            | ()公司                         |                                  |                    |               |         |
|                    | 开户网点:            | 兰州北京东路支行                     |                                  |                    |               |         |
|                    | 银行联行号:           | 654125456523652              |                                  |                    |               |         |
|                    | 省:               | 甘肃                           | v                                |                    |               |         |
|                    | 市:               | 兰州市                          | -                                |                    |               |         |
|                    |                  | 下—步                          | 填写完约<br>此按钮,                     | 告算账户↑<br>进入下-      | 言息后<br>一个页    | 点击<br>面 |
| 苏宁供应链金             | 新人体验 GO>>        | ★ 我要贷款 贷款                    | 款管理                              | 提前还款               | <u> </u>      | 、管理▼    |
|                    |                  |                              | M D J T                          | TYELDOTTING        |               |         |
| 我的待办               | 授信申请   贷款客户经营信   | 息                            |                                  |                    |               | 返回>     |
| 我的授信               |                  | а. Т-                        |                                  |                    |               |         |
|                    |                  | 0 /1/6                       |                                  |                    |               |         |
| ÷□异州\\ <sup></sup> | 工册口FL(Fl数里: 362  |                              |                                  |                    |               |         |
| 修改密码               | 与苏宁的合作年限, 11     |                              |                                  |                    |               |         |
|                    | 上一年与苏宁的结算量: 6500 | 万元                           |                                  |                    |               |         |
|                    |                  | ,,,,,                        |                                  |                    |               |         |
|                    | 上传文件(请上传RAR或是ZIP | 格式的文件,单个压缩文件大小上限为4m          | B)                               |                    |               |         |
|                    | 恭喜,              | 您的文件已成功上传!                   |                                  |                    |               |         |
|                    | 上。               | <b>传文件</b><br>上传资料清单<br>文件扫: | 料,点击 " 上 <sup>,</sup><br>描件,完成后; | 传文件"按钮,<br>点击"提交申请 | 上传资料<br>『" 按钮 | 清单中的    |
|                    | 编号               | 上传文件名                        |                                  | 上传时间               | 状态            | 操作      |

2世道

资料清单.rar

2015-03-23

上传完成

删除

LA20150323001121

| 回贷款首页   您好: 🛑 |                                  |              |              | 帮助中心           | 盘 4006677199 |
|---------------|----------------------------------|--------------|--------------|----------------|--------------|
| 苏宁供应链金        | 開入<br>新人体致 GO>                   | 我要贷款         | 贷款管理         | 提前还款           | 个人管理▼        |
| 我的待办          | 授信申请                             |              |              |                |              |
| 我的授信          |                                  |              |              |                |              |
| 结算账户          | 您的申请已提交!<br>请耐心等待审核,或联系客户约<br>返回 | 至理了解最新进度。    |              |                |              |
| 修改密码          |                                  |              |              |                |              |
|               |                                  | 授信申请<br>心等待审 | 提交成功居<br>核结果 | 5会出现此 <b>页</b> | 〔面,请客户耐      |

| 四反动自风   沈好: 【 |                                                        | 一番期中心 2番4006677199<br>                |
|---------------|--------------------------------------------------------|---------------------------------------|
| 苏宁供应链金融 👯 🗰   |                                                        | 管理 提前还款 个人管理。                         |
| 我的待办(0)       |                                                        | 更多〉                                   |
|               |                                                        |                                       |
| _             |                                                        | _                                     |
| 授信申请是您申请贷款的前  | Ā                                                      | × 66996699-881235 15996200734         |
| 贷款产品          | 您有待审核中的账户信息请等待审核操作后进行操作!                               | 立即申请 立即申请 立即申请                        |
| 池融资           | 确定                                                     | 易                                     |
|               | <ul> <li>审核未完成的情况下点击贷款首页池融资产品<br/>心等待授信审核结果</li> </ul> | "立即申请"按钮,会跳出此页面。请客户耐                  |
| 第二十二章 10,05%  | 期限:30/60/90/150天等                                      | →梁迅强/九票即行                             |
| ■ 随借随还/无手续费   | 至 到期苏宁云裔自动还款                                           | · · · · · · · · · · · · · · · · · · · |
| 立即申请          | 立即申请                                                   | 立即申请                                  |
|               |                                                        |                                       |

| 回贷款首页   悠好:                                         | )📈 退出    |                                               |                  | 帮助中心                                                          | 霝 4006677199         |
|-----------------------------------------------------|----------|-----------------------------------------------|------------------|---------------------------------------------------------------|----------------------|
| <b>苏宁供应链金融</b> (新林) GO>>>                           | >        | 我要贷款                                          | 贷款管理             | 提前还款                                                          | 个人管理-                |
| 我的待办(1)                                             |          |                                               |                  |                                                               | 更多〉                  |
| 1 尊敬的用户您好,您的授信合同已生成,请尽快进行确认!                        |          |                                               |                  |                                                               | 2015-03-23           |
| ☆ 授信审核通过, 在贷款首<br>贷款产品                              | 自页"我的待办' | "中出现合同已生成的提                                   | 示,点击该提示,         | 进入合同确认页面<br>征信通知 账单                                           | 查询 联系我们              |
| 池融资 (熱)产品                                           | 省心贷      |                                               | 贴现易              |                                                               |                      |
| 日利率:0.03%         期限:30/60/90天等         運 随借随还/元手续费 |          | 日利率:0.027%<br>期限:30/60/90/150天等<br>到期苏宁云商自动还款 | <mark>4</mark> 7 | 手续便捷/见3         10         利率优惠/到账3         2       美经理:18652 | 票即付<br>迅速<br>2991054 |
| 立即申请                                                |          | 立即申请                                          |                  | 立即                                                            | 申请                   |
| 3步轻松获货 📔 提交贷款                                       | 申请       | 🦉 在线确认借款协                                     | NU ¥             | 申请成功 , 等待放                                                    | 文款                   |
| č 🔿 🦰                                               |          |                                               |                  |                                                               |                      |
|                                                     |          | Ļ                                             |                  |                                                               |                      |

| 回搅款首页   修好。【1 | a 🔀 🐱 a 🐱 a b b b b b b b b b b b b b b b b b b                                               |                                                                                          |                                       | 释助中心                                                 | <b>盟</b> 4006677199 |
|---------------|-----------------------------------------------------------------------------------------------|------------------------------------------------------------------------------------------|---------------------------------------|------------------------------------------------------|---------------------|
| 苏宁供应链金        | 説<br>新人体验 GO≫                                                                                 | 我要贷款                                                                                     | 贷款管理                                  | 提前还款                                                 | 个人管理・               |
| 我的待办          | 最高额借款合同服务条款                                                                                   |                                                                                          |                                       |                                                      |                     |
| 我的授信          |                                                                                               | 授信金额 <b>:2000</b>                                                                        | 0000.00 元                             |                                                      |                     |
| 结算账户          |                                                                                               | 有效授信时间: 20                                                                               | 15/3/2-2016/3/2                       |                                                      |                     |
| 修改密码          |                                                                                               | 最高额借款合                                                                                   | 同                                     | <b>6</b> a                                           | ቶዚpdf 🚍 ዘዋውል        |
|               | 含业地址:                                                                                         |                                                                                          |                                       |                                                      | *                   |
|               | 通讯地址:                                                                                         |                                                                                          |                                       |                                                      | E                   |
|               | 联系电话: <mark>18651660692</mark>                                                                |                                                                                          |                                       |                                                      |                     |
|               |                                                                                               |                                                                                          |                                       |                                                      |                     |
|               | 授款人: 更庆苏宁小额贷款有限公司                                                                             |                                                                                          |                                       |                                                      |                     |
|               | 法定代表人:金明                                                                                      |                                                                                          |                                       |                                                      |                     |
|               | 资源进业。江苏省南京市玄武区徐庄航代                                                                            | ≠國苏空大道1号                                                                                 |                                       |                                                      |                     |
|               | 联系电话: 025-66996699                                                                            |                                                                                          |                                       |                                                      |                     |
|               | 鉴千得称人向说家人申请说旅额度<br>通一条 颜度内容<br>1.1本合同所称"额度"指说称<br>的最高额。<br>"说家会额"指得茶人在本合同以<br>"说家会额"指得茶人在本合同以 | , 为明确双方权利义务,借款人当<br>人技本合同约更可能向借款人关。<br>页下取得且的未清偿的贷款本会会<br>面下取得且的未清偿的贷款本会会面下取得的贷款本会会面下取得。 | 与搅款人经协商一费,特许<br>负的搅款余额(适用干循环)<br>额之和。 | 立本合同。<br>動度) 或党家 等額(近用ギー)<br>(四) よた一 <i>/ 見合 な</i> あ | (性調度)               |
|               | "额度余额"指额度和减援款余额                                                                               | ◎[适用干循环额度]或提款总额(i                                                                        | 6用干一次性额度7后的金額                         | 。<br>该合同后点击此                                         | 値款合向∥井向<br>按钮       |
|               | "授信翊隩"指贷款人根据借款人                                                                               | 人的申请及本合同约定间借款人发                                                                          | 放觉款的期限,属于贷款8                          | 的发生期间而非提款期限,非                                        | 記念新聞 東 マ            |
|               |                                                                                               | 我已阅读并同音会同                                                                                | 拒绝今月                                  |                                                      |                     |
|               |                                                                                               | KCMBANNALIN                                                                              | 100010                                |                                                      |                     |
|               |                                                                                               | ¥                                                                                        |                                       |                                                      |                     |

| 回搅款首页   您好:【 |                       |               |             | 帮助中心                  | <b>题</b> 4006677199 |         |
|--------------|-----------------------|---------------|-------------|-----------------------|---------------------|---------|
| 苏宁供应链金       | 副 新人体验 GO>            | 我要贷款          | 贷款管理        | 提前还款                  | 个人管理・               |         |
| 我的待办         | 最高额质押合同服务条款           |               |             |                       |                     |         |
| 我的授信         |                       | 最高额质押台        | 行同          | <b>6</b> ș            | ‼pdf 🖨 քրարնիւն     |         |
| 结算账户         |                       |               |             |                       |                     |         |
| 修改密码         |                       | 最高額账押         | 合同          | \$\$\$\$ S-XDZY150302 | .0001<br>E          |         |
|              |                       | 奥要题才          | ň           |                       |                     |         |
|              | 谢出颜人认真翻读本合同全文:        | - 尤其经营有▲▲标记及年 | "体加粗的条款,如有靴 | 文,请及时提请顾祝人子           |                     |         |
|              | 以说明.                  |               |             |                       |                     |         |
|              |                       |               |             |                       |                     |         |
|              | 出质人:                  |               |             |                       |                     |         |
|              | 送定代表人(负责人):           |               |             |                       |                     |         |
|              | 送尾住所:                 |               |             |                       |                     |         |
|              | 通讯地址:                 |               |             |                       |                     |         |
|              | 联系电话: 18651660692<br> |               |             |                       |                     |         |
|              | 后知 1、 商生其些东领特所方腹八周    |               |             |                       |                     |         |
|              | 例表人:会明                |               |             |                       |                     |         |
|              | 法定住所:重庆市输北区龙兴键迎龙大道19  | ş             | _ 阅诗        | 完《最喜麵质拥合              | 同》并同音后占书            | 专业按钮    |
|              | 通讯地址: 江苏省南京市玄武区徐庄软件园; | 苏宁大道1号        | <b>NIX</b>  | и ∾исналахикол Ц      |                     | u≁ujx m |
|              | 我                     | 已阅读并同意合同      | 拒绝合同        |                       |                     |         |

注 1: 池融资产品合同的详情页里面,都会有"我已阅读并同意合同"按钮,每份合同阅读完 后都要点击此按钮进行确认。每份合同阅读完后均需下载打印,填写所需填写的内容并盖章 后线下邮寄至我公司。我公司在收到合同检查核对并确认无误后,完成客户授信流程审批, 此时客户可发起单笔申请。

注 2: 授信合同可在"个人管理-我的授信"中查看。

## 单笔申请

| 回贷款首页   您好: 🤇 |                                                                                       | 退出                                 |                                                      |                         | 帮助中心                                                                             | 盘 4006677199                     |
|---------------|---------------------------------------------------------------------------------------|------------------------------------|------------------------------------------------------|-------------------------|----------------------------------------------------------------------------------|----------------------------------|
| 苏宁供应          | 如链金融 <mark>新人体验</mark> GO>>                                                           |                                    | 我要贷款                                                 | 贷款管理                    | 提前还款                                                                             | 个人管理 -                           |
| 我的待办(0)       |                                                                                       |                                    |                                                      |                         |                                                                                  | 更多〉                              |
| 贷款产品          |                                                                                       |                                    |                                                      |                         | 征信通知 账单                                                                          | 查询 联系我们                          |
| 池融资           | 热门产品                                                                                  | 省心贷                                |                                                      | 贴现易                     |                                                                                  |                                  |
|               | <ul> <li>日利率:0.03%</li> <li>期限:30/60/90天等</li> <li>随借随还/无手续费</li> <li>立即申请</li> </ul> |                                    | 日利率:0.027%<br>眼:30/60/90/150天等<br>川期苏宁云商自动还款<br>立即申请 | <b>3</b> 7              | <ul> <li>手续便捷/见票</li> <li>利率优惠/到账班</li> <li>董 藥经理:186529</li> <li>立即目</li> </ul> | 即付<br>U速<br>991054<br>申 <b>请</b> |
| 3步轻松          | 授信审批通过后,点<br>获贷                                                                       | 击此按钮,进入池<br>申请<br><b>(二)(二)(二)</b> |                                                      | か议 ¥                    | 申请成功,等待放                                                                         | 対                                |
| 苏宁供从          | 立链金融 ↗ ∞                                                                              |                                    | ↓<br>我要贷款                                            | 贷款管理                    | 提前还款                                                                             | 个人管理 -                           |
| 🕎 池融资         | <u>전</u><br>1                                                                         |                                    |                                                      |                         |                                                                                  | 返回>                              |
| 请选择还款方:       | 式<br>✔ 一次还本付息                                                                         |                                    | 可以选择还款方式、                                            | 贷款期限<br>付息,一次还本         | ]                                                                                |                                  |
|               | 到期一次性还本付息:<br>即借款人在借款到期日前偿还全部。<br>和利息即可,可发起提前还款申请,                                    | ▲金<br>不收取手续费。                      | 每月付息,<br>即借款人每<br>和剩余利息                              | 到期还本:<br>同偿还固定利息,最<br>。 | 后一期偿还全部本金                                                                        |                                  |
|               | 贷款期限: 90-天<br>还款方式: 一次还本付息                                                            | ~                                  | 贷款期限:<br>还款方式:                                       | 多次付息一次还本                | ~                                                                                |                                  |
|               | 年利室 <b>:14.4000000%</b>                                                               |                                    | 年利室:                                                 |                         |                                                                                  |                                  |
| 选择收载账号:       | 654214523654523                                                                       | <mark>.</mark> 公司]                 | ~                                                    | 结篮账户管理                  |                                                                                  |                                  |
| 申请金额:         | 30,000 元<br>夏这旅货金额以审核后发放的为绝,就认保<br>提交申请                                               | 存小数点后所位                            | ·结算账号选择和申                                            | <b>青金额填写</b> 无误后        | 点击此按钮,提交                                                                         | 至单笔申请                            |

## ļ

如审核通过,放款成功,客户会收到相应的邮件和短信提示。

| 苏宁供应       | 2链金融 <sub>新人体验</sub> GO>                     |       | 我要贷款              | 贷款管理<br>7     | 提前还款                                  | 个人管理→              |
|------------|----------------------------------------------|-------|-------------------|---------------|---------------------------------------|--------------------|
| 贷款管理       |                                              |       | 4                 | /             | Ŕ                                     | 1997年 O 笔贷款尚未结清    |
| 时间查询:      | <ul> <li>□ - </li> <li>全部 省心贷 地融资</li> </ul> |       | → 別申请的単笔池<br>查看状态 | 融资可在"贷款       | 管理"菜单下的                               | 的"未放款"选项中          |
| 未放款        | 已放款                                          |       |                   |               |                                       |                    |
| 申请时间       | 融资单号                                         | 商品种类  | 申请金额(             | 元) 状          | 态                                     | 操作                 |
| 2015-02-10 | SCFC201502100000509P                         | 池融资贷款 | 23,532.           | 00 小货审        | 核通过                                   | 确认协议               |
| 2015-02-09 | SCFC201502090000508P                         | 池融资贷款 | 50,000.           | <b>00</b> 小贷ē | 已确认                                   | 查看协议               |
|            |                                              |       |                   | ▲上-页 1        | <ul> <li> <u>→</u> <u>→</u></li></ul> | <b>〕第 1 页   親装</b> |
|            |                                              |       |                   |               |                                       |                    |

| 苏宁供        | 应链金融 🚓                               | go»   | 我要贷款              | () 贷款管理          | 提前          | 丕款 个人管理 →     |
|------------|--------------------------------------|-------|-------------------|------------------|-------------|---------------|
| 贷款管理       |                                      |       |                   |                  |             | 您还有 0 笔贷款尚未结清 |
| 时间查询:      | □□□□□□□□□□□□□□□□□□□□□□□□□□□□□□□□□□□□ | 同     | ▶<br>对于已放款的≜<br>▶ | ✔<br>单笔申请,可在"贷款管 | 管理"下的       | "已放款"中查看详情。   |
| 未放款        | 已放款                                  |       |                   | 单笔贷款偿清           | i以后,状态<br>丶 | 显示为"已清账"      |
| 申请时间       | 融资单号                                 | 商品种类  | 放款金额(元)           | 申请金额(元)          | 状态          | 操作            |
| 2015-02-03 | SCFC201502030000507P                 | 池融资贷款 |                   | 60,000.00        | 已清账         | 查看详情          |
|            |                                      |       |                   | ▲上一页 1           | 下页▶         | 向第 1 页 跳转     |